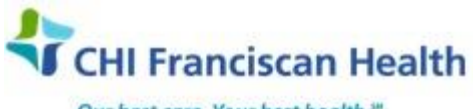

Our best care. Your best health."

R-PR-IS-0217-04

PROCESS

# **AUTOVERIFICATION- RAPID SUSPENSION PROCESS**

St. Joseph Medical Center Tacoma, WA St. Francis Hospital Federal Way, WA

St. Clare Hospital Lakewood, WA

St. Elizabeth Hospital Enumclaw, WA 🛛 St. Anthony Hospital Gig Harbor, WA 🖾 Highline Medical Center Burien, WA 🖾 Harrison MC

### PURPOSE

In the event of a problem with an instrument, test method, or the LIS auto-verification program, the autoverification option will need to be suspended for each affected instrument/analyte/middleware/LIS.

### DESCRIPTION

Laboratory technicians/techs will notify the Tech in Charge/Lead/Medical Tech Coordinator of any issues that would require suspension of auto-verification. The decision can be implemented quickly at the bench with notification to the lab/department manager as soon as possible due to a problem with the LIS, Remisol or analyte. Laboratory staff, in coordination with MTC, Lead and or Manager, are responsible for validation and documentation of suspension of auto-verification for each affected instrument/analyte.

Leads/MTC's will forward the completed documentation to Lab/department managers as indicated in this procedure. The LIS auto-verification option will remain suspended until further notice from the lab/department manager or lab director. Upon direction from the department manager/lab director, Lead/Technical staff will refer to the Auto-verification Procedure to reactivate the auto-verification process.

- Laboratory staff at all facilities are responsible for the accuracy of information provided to LIS. .
- Each facility will be included in the verification process as outlined within this document. •
- The department manager at St. Joseph Medical Center, St. Anthony, St. Francis and St. Clare, St. Elizabeth Hospitals and Highline Medical Center will notify to the Leads/MTC/Technical staff when to suspended/activate the LIS. or Remisol auto-verification function.

### **RELATED DOCUMENTS**

Autoverification – Rapid Suspension Validation Form

### PROCEDURE

- 1. The Lab Technician/Tech needs to validate the suspension of the auto-verification function by checking the autoverification actually stopped. Find samples, run on instrument and validate the results didn't autoverify. Repeat testing upon restarting autoverification and validate on form.
- 2. The Lab Technician/Tech will notify Lead/MTC to ensure autoverification has ceased until the problem is resolved. The problem could be at the instrument/analyte/remisol/DI/LIS, see suspension options below.

| System to Suspend AV | Action steps                                             |
|----------------------|----------------------------------------------------------|
| Instrument           | <ol> <li>Remove reagent from analyzer OR</li> </ol>      |
|                      | 2. Bypass Test OR                                        |
|                      | <ol><li>Stop HOST/LIS service from analyzer OR</li></ol> |

| Document Control\LIS Active\ Autoverification Rapid Suspension Process-02 | Effective Date: 9/29/2017 | Page 1 of 4 |
|---------------------------------------------------------------------------|---------------------------|-------------|
| Unauthorized use or copying of this document is prohibited by FHS.        |                           |             |

|                                          | 4. Hit Emergency Stop button on analyzer (would stop all                                                                                                    |
|------------------------------------------|----------------------------------------------------------------------------------------------------|
|                                          | <ol> <li>Documentation may include- reagent inventory list with time<br/>at date.</li> </ol>                                                                                                    |
| Remisol                                  | Option #1 for Remisol should be Use RADV Monitor (if you are on software version 1.7 or greater).                                                                                                    |
|                                          | <ol> <li>Log into RADV monitor on the Remisol Server or Client PC</li> <li>To stop AV for a particular instrument:         <ul> <li>a. Select the Instrument Tab Icon</li> <li>b. Highlight the desired instrument and select the Stop Button X</li> </ul> </li> <li>To Stop AV for a particular Remisol console (Heme or Otherap)</li> </ol> |
|                                          | a. Select the LIS Icon<br>b. Highlight the desired console (e.g. ASTMH_CHEM)<br>and select the Stop Button X                                                                                                    |
|                                          | Option #2 for Remisol is to click the STOP button on the Main<br>Toolbar on the far right (yellow and white circle with the word STOP<br>inside). This stops all activity going through the Remisol.                                                                                                    |
|                                          | <ul> <li>Stop Button: in upper RH corner</li> </ul>                                                                                                    |
| Epic/Beaker<br>Suspend Analyzer AV       | Note: Requires Supervisory Access                                                                                                    |
|                                          | <ul> <li>To turn Autoverification off:</li> <li>Epic drop down (drop down in top left hand corner)</li> <li>Admin</li> <li>Lab Admin</li> <li>Testing</li> </ul>                                                                                                    |
|                                          | <ul> <li>Method - Search by method (e.g. "SAH TOP 500") and<br/>double click.</li> <li>Click to Accept</li> <li>Click Edit Record</li> </ul>                                                                                                    |
|                                          | <ul> <li>Type reason for edit (example "Turn off AV")</li> <li>Click General Setup</li> <li>Under Verification Setup section, check the box that says,<br/>"Disable Autoverification"</li> </ul>                                                                                                    |
|                                          | <ul> <li>To turn Autoverification back on:</li> <li>Epic drop down (drop down in top left hand corner)</li> <li>Admin</li> <li>Lab Admin</li> </ul>                                                                                                    |
|                                          | <ul> <li>Testing</li> <li>Method - Search by method (e.g. "SAH TOP 500") and double click.</li> <li>Click to Accept</li> <li>Click Edit Record</li> </ul>                                                                                                    |
|                                          | <ul> <li>Type reason for edit (example "Turn off AV")</li> <li>Click General Setup</li> </ul>                                                                                                    |
| ent Control\LIS Active\ Autoverification | Rapid Suspension Process-02     Effective Date: 9/29/2017     Page 2 of                                                                                                    |

|                     | <ul> <li>Under Verification Setup section, <u>un</u>check the box that says,<br/>"Disable Autoverification"</li> </ul>             |
|---------------------|----------------------------------------------------------------------------------------------------|
| Beaker              | Note: All users/techs have access to this function.                                                                                |
| Suspend Analyzer AV |                                                                                                    |
|                     | To turn Autoverification off:                                                                                                    |
|                     | Start at Outstanding List Screen                                                                                                   |
|                     | Go to Actions and click for drop down list                                                                                         |
|                     | Click on Auto Verification Status                                                                                                  |
|                     | Box pops up with list of Instruments with active AV checked     ""                                                                 |
|                     | Look for instrument and click on "Suspend"                                                                                         |
|                     | <ul> <li>Box pops up "Suspend Auto Verification – (name instrument)</li> </ul>                                                     |
|                     | Reason is required: Search and pick the best option     Broblem with lastrument                                                    |
|                     | <ul> <li>Problem with Auto Verification Program</li> </ul>                                                                         |
|                     | <ul> <li>Problem with Remisol – Middleware program</li> </ul>                                                                      |
|                     | <ul> <li>Problem with Test Method</li> </ul>                                                                                       |
|                     | <ul> <li>Comment: "what is the reason" (e.g. QC unacceptable- new reagent)</li> </ul>                                              |
|                     | Components: Search to select the test                                                                                              |
|                     | Click "Accept" or "Cancel"                                                                                                    |
|                     | Note: Validate the Instrument/Method has stopped autoverifying and document on form.                                               |
|                     | To turn Autoverification back on:                                                                                                  |
|                     | <ul> <li>Go to Actions and click for drop down list</li> </ul>                                                                     |
|                     | Click on Auto Verification Status                                                                                                  |
|                     | <ul> <li>Box pops up with list of Instruments with active AV checked</li> <li>Look for instrument and click on "Resume"</li> </ul> |
|                     | <ul> <li>Box pops us "Resume Auto Verification – Instrument</li> </ul>                                                             |
|                     | <ul> <li>Reason is already entered "Problem resolved"</li> </ul>                                                                   |
|                     | Add comment if needed                                                                                                    |
|                     | Click "Accept" or "Cancel"                                                                                                    |
|                     | Close "Auto Verification Status"                                                                                                   |
|                     | Note: Validate the Instrument/Method will autoverify and document on form                                                          |
| DI??                |                                                                                                    |

- For each instrument/analyte, select specimen(s) and verify the instrument/test will not auto-verify and document on form.
- On the Suspension of Auto-verification Validation form, document the accession number, Autoverified (Y/N), Acceptable (Y/N) for each specimen. If the reagent is pulled off the analyzer "print the screen" that displays the reagent is unavailable or bypassed.
- View the results in LIS/Remisol through Result Entry and Verification or Specimen Inquiry. If keeping a hard copy, attach it to the Suspension Auto-verification Validation form. Otherwise the record can be retrieved from LIS.

| Document Control\LIS Active\ Autoverification Rapid Suspension Process-02 | Effective Date: 9/29/2017 | Page 3 of 4 |
|---------------------------------------------------------------------------|---------------------------|-------------|
| Unauthorized use or copying of this document is prohibited by FHS.        |                           |             |

- On the Suspension Auto-verification Validation form, add comments, when needed, and indicate who reviewed this test, if it is approved or not acceptable and further explanations if necessary.
- Indicate corrective measures if taken. If there are persistent problems with the Instrument /analyte, immediately contact the MTC/Site Manager/Technical Manager to review the issue.
- Include copy of the results and any other documentation and attach to the Suspension Auto-verification Validation Form.
- Forward all documentation to Site Manager, notify Technical Manager and complete Quality Form with Auto Verification Rapid Suspension Validation Form and document in EP Evaluator.

## DOCUMENTATION

The Suspension Auto-verification Verification Form needs to be completed for each instrument/analyte. The Suspension auto-verification validation process will be completed upon the suspension of the Auto-verification function. Repeat testing upon restarting autoverification will also be completed and validated on form.

#### REFERENCES

Auto-verification Procedure Beaker Guide – Auto Verification Status

| Document Control\LIS Active\ Autoverification Rapid Suspension Process-02 | Effective Date: 9/29/2017 | Page 4 of 4 |
|---------------------------------------------------------------------------|---------------------------|-------------|
| Unauthorized use or copying of this document is prohibited by FHS.        |                           |             |